## ขั้นตอนการเปิดบัญชีเงิน

## ขั้นตอนการเปิดบัญชีเงินฝากและทะเบียนสลากออมทรัพย์ผ่าน BAAC Mobile ด้วยตนเอง

การเปิดบัญชีเงินฝากและทะเบียนสลากออมทรัพย์ผ่าน BAAC Mobile <u>สำหรับผู้ที่ลงทะเบียนพิสูจน์</u>

<u>ตัวตนและยืนยันตัวตนทางอิเล็กทรอนิกส์ Electronic Know Your Customer (e-KYC)</u> เรียบร้อยแล้ว

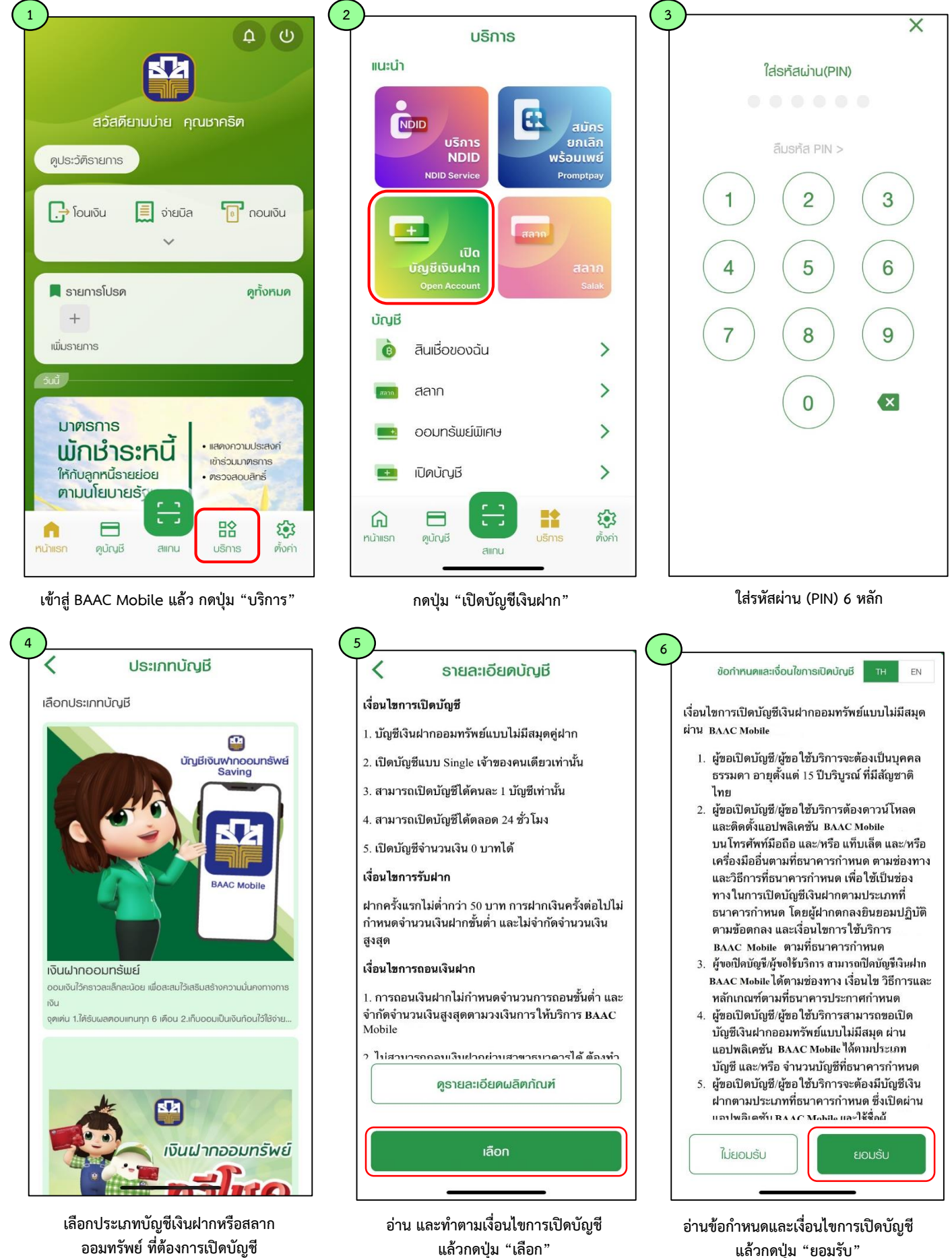

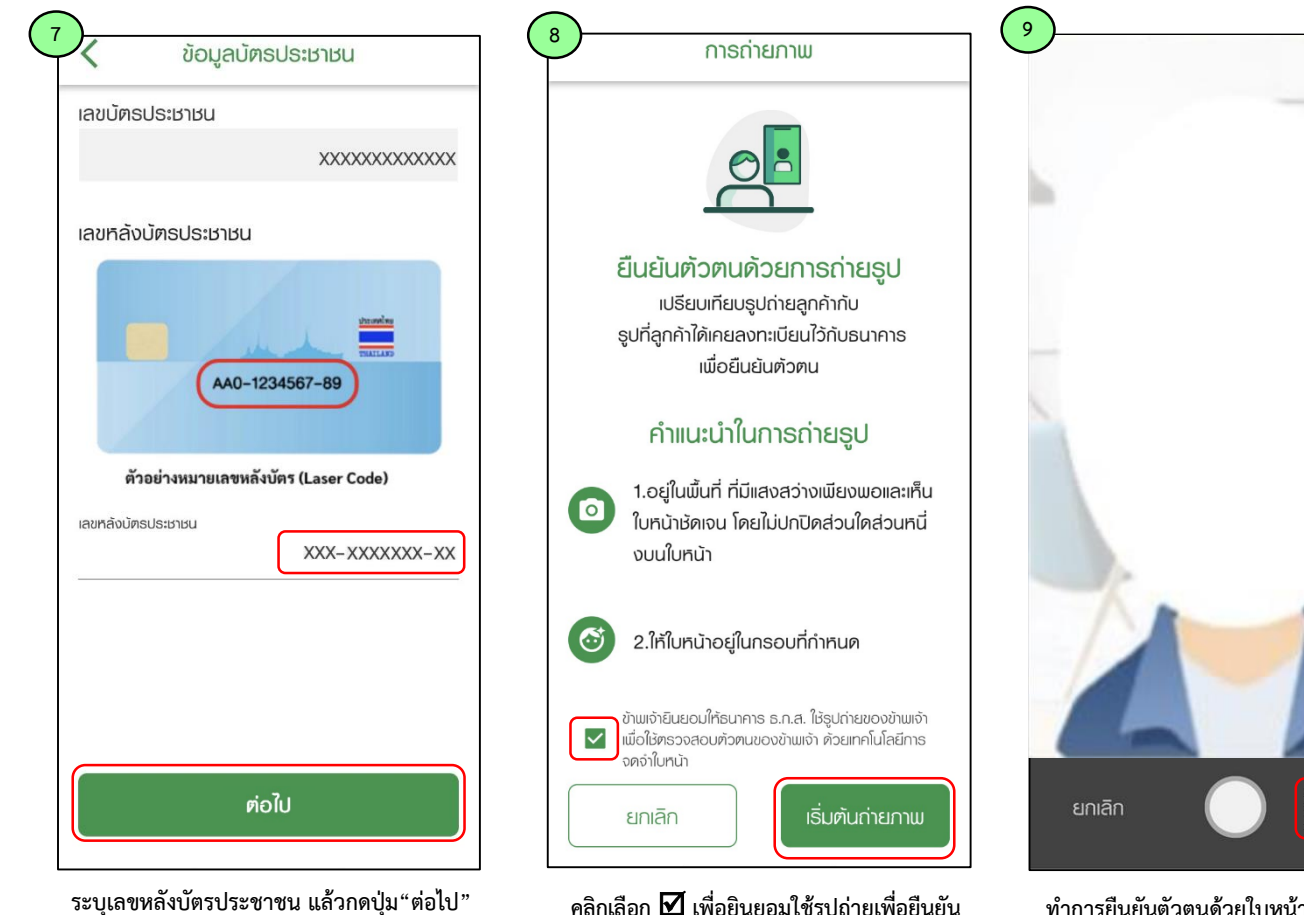

คลิกเลือก 🗹 เพื่อยินยอมใช้รูปถ่ายเพื่อยืนยัน ตัวตน แล้วกดปุ่ม"เริ่มต้นถ่ายภาพ"

ทำการยืนยันตัวตนด้วยใบหน้าจนเสร็จ <u>กรณีถ่ายภาพครบ 5 ครั้งแล้วไม่สำเร็จ</u> <u>โปรดติดต่อสาขาเพื่อปรับปรุงข้อมูลการ</u> <u>ลงทะเบียน e-KYC อีกครั้ง</u> แล้วกดปุ่ม "ต่อไป" 12 ข้อมูลผู้ลงทะเบียน

*ຫ*່ວໄປ

| ส่วนที่ 1 ธายละเอียดลุ     | ุกค้า                                        |
|----------------------------|----------------------------------------------|
| เลขบัตรประชาชน             |                                              |
|                            | *****                                        |
| ชื่อ - นามสกุล             |                                              |
|                            | XXXXX XXXXX                                  |
| วันเดือนปีเกิด             |                                              |
|                            | XXXXXXXXX                                    |
| เบอร์โทธศัพท์              |                                              |
|                            | XXXXXXXXXXX                                  |
| อีเมล์                     |                                              |
|                            |                                              |
| ส่วนที่ 2 ข้อมูลเพิ่มเติ   | u                                            |
| 1. ชื่อนามแฝงที่ลูกค้าต้อง | การใส่                                       |
| 2.ข้อมูลการตรวจสอบเพื่     | <sup>0/30</sup><br>วทธาบข้อเท็จจธิงเกี่ยวกับ |

ระบุข้อมูลในส่วนที่ 1 และส่วนที่ 2 ให้ครบถ้วน

| 11 ข้อมูลผู้ลงทะเบียน                                                    |    |
|--------------------------------------------------------------------------|----|
| ทรัพย์สิน และ/หรือผู้ดำเนินธุรกิจ ร่วมกันมี<br>สถานภาพทางการเมืองหรือไม่ |    |
| O ໃช่                                                                    |    |
| 🖲 ໄມ່ໃຜ່                                                                 |    |
| 2.2 วัตถุประสงค์ของการเปิดบัญชี                                          |    |
| เงินออม/เพื่อหมุนเวียนทั่วไป                                             | ~  |
| 2.3 แหล่งที่มาของเงินหมุนเวียน                                           |    |
| เงินออม                                                                  | ~  |
| 2.4 ประเทศที่มาของเงิน                                                   |    |
| ไทย                                                                      | ~  |
| ย้อนกลับ ต่อ                                                             | ໃບ |

เลือกข้อมูลผู้ลงทะเบียน แล้วกดปุ่ม "ต่อไป"

| ส่วนที่ 1 ธายละเอียดลูกค้า                     |             |  |
|------------------------------------------------|-------------|--|
| เลขบัตรประชาชน                                 |             |  |
| )                                              | *****       |  |
| ชื่อ - นามสกุล                                 |             |  |
|                                                | XXXXX XXXXX |  |
| ว้นเดือนปีเกิด                                 |             |  |
|                                                | XXXXXXXX    |  |
| เบอร์โทรศัพท์                                  |             |  |
|                                                | ****        |  |
| อีเมล์                                         |             |  |
|                                                |             |  |
| ส่วนที่ 2 ข้อมูลเพิ่มเติม                      |             |  |
| 1. ชื่อนามแฝงที่ลูกค้าต้องการใส่               |             |  |
|                                                | XXXXX       |  |
| 2 ข้อแลการตรากสอบแมื่อทราบข้อเท็กกริเมกี่ยากับ |             |  |
| ย้อนกลับ                                       | ยืนยัน      |  |

ตรวจสอบความถูกต้องของข้อมูลผู้ลงทะเบียน กด "ยืนยัน" กรณีไม่ถูกต้อง กด "ย้อนกลับ" เพื่อแก้ไขข้อมูล

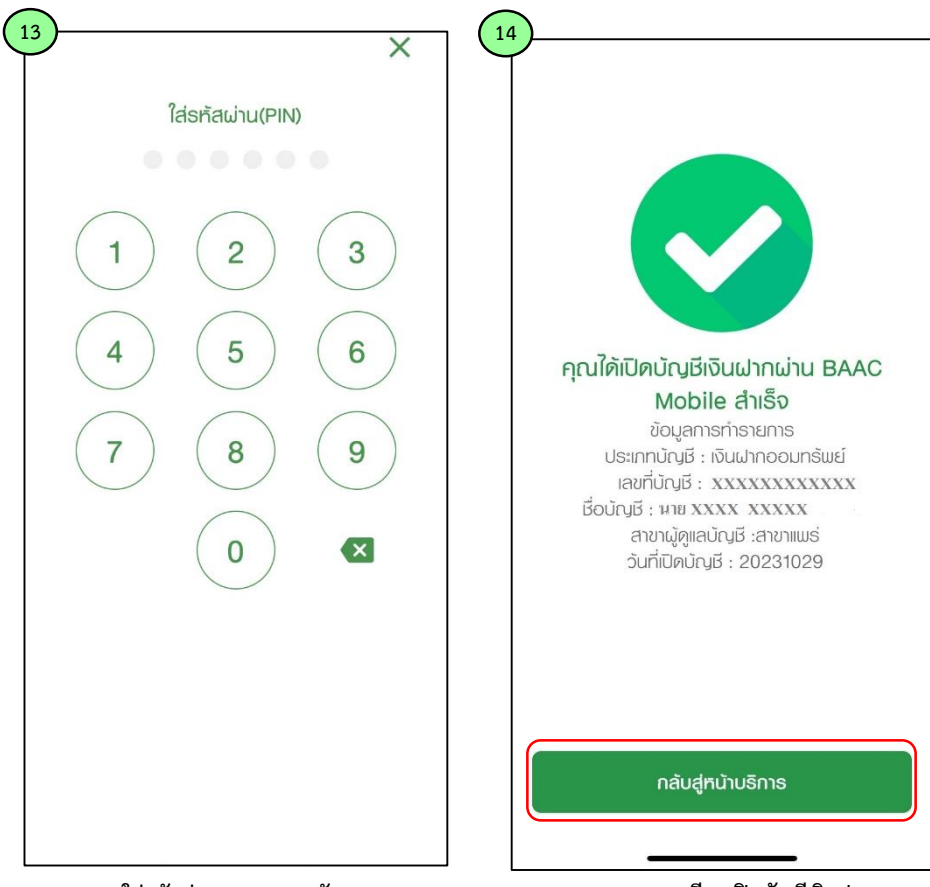

ใส่รหัสผ่าน (PIN) 6 หลัก

ระบบแสดงรายละเอียดเปิดบัญชีเงินฝาก แล้วเลือก "กลับสู่หน้าบริการ"